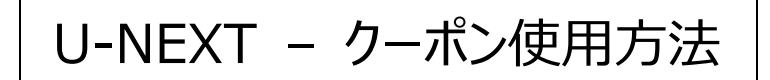

## クーポン適用で今すぐ視聴開始!

1. クーポンは「クーポン・ギフトコード」に届いています。U-NEXT ホームの左上にある「クーポン・ギフトコ ード」をクリックしてください。

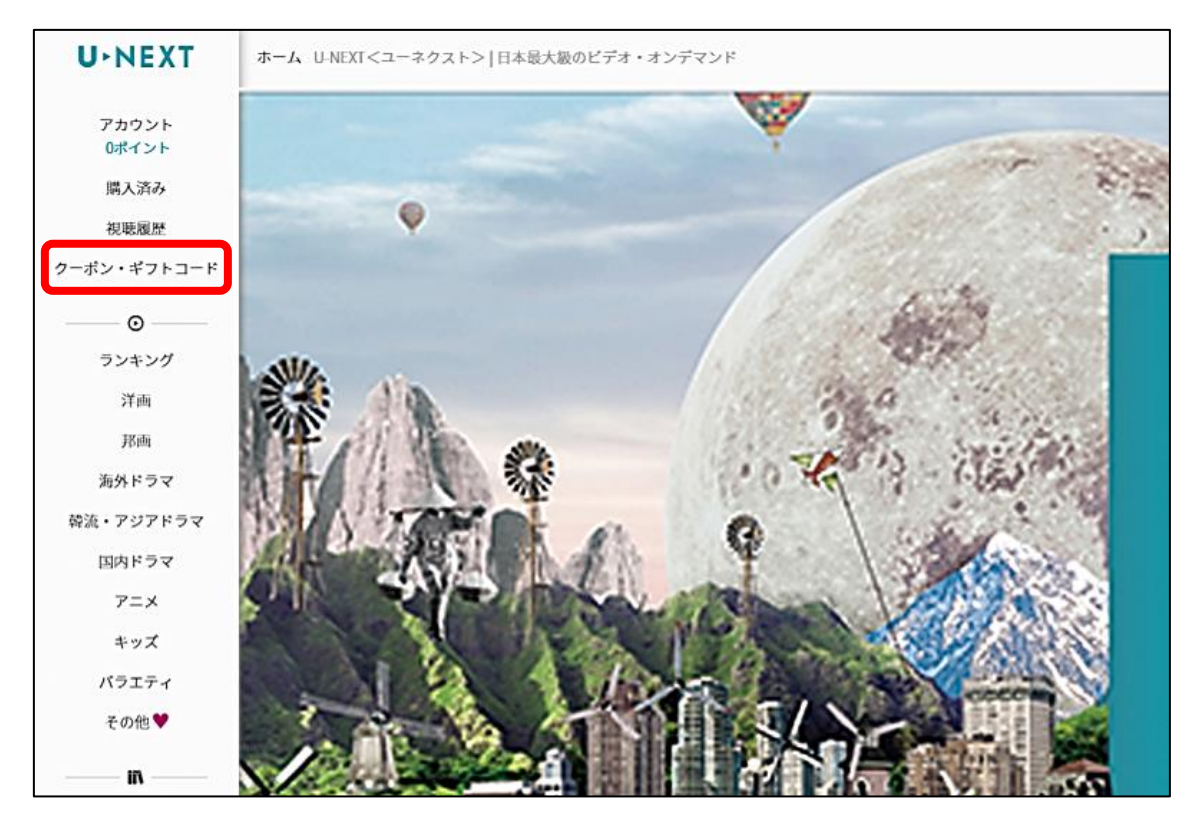

2. クーポン・ギフトコードの種類を選択する画面になりますので、「クーポン」をクリックします。

| クーボン・ギフトコード |                                                |         |
|-------------|------------------------------------------------|---------|
|             |                                                |         |
|             | キャンペーン<br>キャンペーン情報やセール情報を確認できます。               | >       |
|             | クーボン<br>お得なクーボンを受け取れます。                        | >       |
|             | 映画チケット割引<br>U-NEXTポイントが映画チケットの割引に使えます。         | >       |
|             | ギフトコード<br>お手持ちのギフトコードを入力して特典を適用します。            | >       |
|             | ※子アカウントでは、クーボン、映画チケット割引はご利用できません。親アカウントに切り替えてご | 利用ください。 |
|             |                                                |         |

3. もう一度アカウント情報を入力すると、使用可能クーポンが表示されます。

クーポンを使うには「適用する」をクリックし、確認画面の「決定」クリックで完了します。

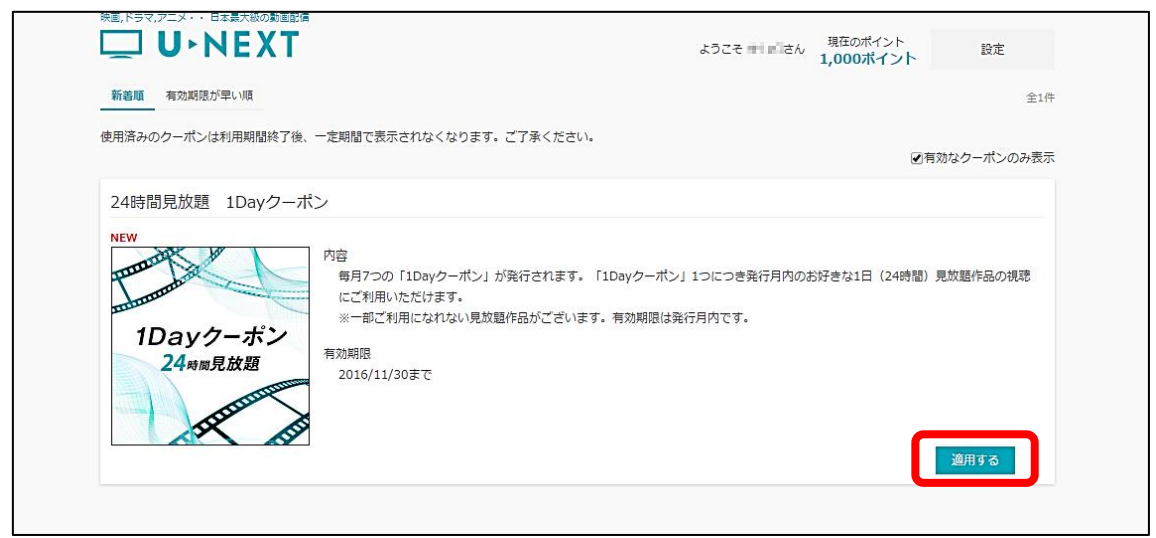

1day クーポンは適用した瞬間から 24 時間の間、対象作品を何作品でも観ることができます。

- ※ クーポンは1回使い切りです。使用済みのクーポンは「適用する」がクリックできません。
- ※ またどのクーポンにも使用期限がありますのでご注意ください。
- 4. 以上でクーポンのお手続きは終了です。クーポン内容にあったサービスをご利用ください。

## 1day クーポンをお持ちの方は

◆ 対象作品はいくつでも見放題!

1day クーポンの対象作品は、作品タイトルの画像の下に「見放題」「読み放題」のアイコンが付いています。

| 見放題                                   | 読み放題                               |
|---------------------------------------|------------------------------------|
| 映画、ドラマ、アニメ、バラエティなど<br>多彩なジャンルの映像が見放題! | 週刊誌、ビジネス誌、ファッション誌など<br>人気の雑誌が読み放題! |

※雑誌読み放題は親アカウントのみでご利用いただけます。子アカウントではご利用いただけません。

見放題と書かれた作品は基本的にどれも観ることができますが、下記の作品はご視聴いただくことができま せん。あらかじめご了承ください。

```
U-NEXTの「ビデオ見放題サービス」対象作品のうち、成人向け作品
U-NEXTの「ビデオ見放題サービス」対象作品のうち、下記3社が提供する作品
・株式会社ソニー・ピクチャーズエンタテインメント
・ワーナーエンターテイメントジャパン株式会社
・東映アニメーション株式会社
```

```
クーポン適用中は、視聴可能な作品しか表示されないため、対象作品を探す必要はありません。
```

◆書籍も読み放題!

こちらはブックサービス「BookPlace」のサイトです。1dayクーポン適用中は雑誌(電子書籍版)も読み放題 となります。「読み放題」のアイコンが目印です。

「U-NEXT」と「BookPlace」は連携しているため、1つの1dayクーポンで映像コンテンツも雑誌コンテンツも見 放題・読み放題になります。

※再ログインを求められる場合がございます。